# Kerala State Higher Education Survey User Manual

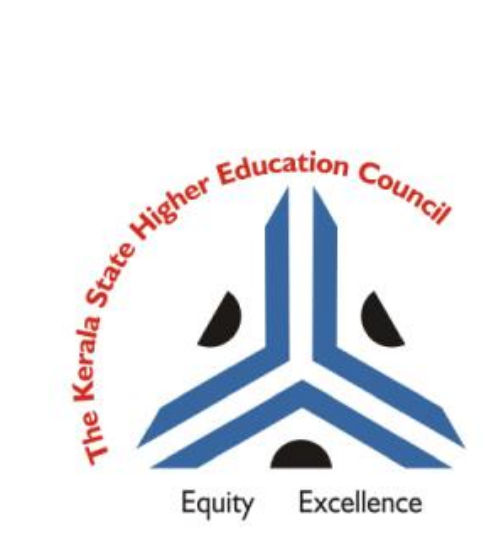

## Table of Contents

## Contents

| 1.    | Registration Process                  | 3  |
|-------|---------------------------------------|----|
| 1.1.  | Institution Applying for Registration | 3  |
| 2.    | ogin and Survey Submission            | 4  |
| 2.1.  | How to Login                          | 4  |
| 2.2.  | Dashboard                             | 5  |
| 3.    | ligher Education Survey               | 6  |
| 3.1.  | Attend Survey                         | 6  |
| 3.1.1 | Information of the Institution        | 6  |
| 3.1.2 | Details of Staff                      | 10 |
| 3.1.3 | Courses                               | 14 |
| 3.1.4 | Infrastructure Information            | 16 |
| 3.1.5 | Financial Information                 | 19 |

# 1. Registration Process

# 1.1. Institution Applying for Registration

• Institutions applying for Kerala State Higher Education Survey process for the first time has to click on "Register with us" link and proceed as instructed.

| Name of the Institution <b>Q</b> Institution type*   AISHE ID*   Select Institution Type   Institution email Id*   Confirm Institution email Id*   Mobile number for communication*   Address of Institution   Address of Institution   Select Institution   Select Institution   Select Institution   Mobile number for communication*   Address of Institution   Select Institution   Select Institution   Select Institution   Select Institution   Select Institution   Select Institution   Address of Institution   Select Institution   Select Institution                                                                                                    | Registration of                                                                     | Higher E    | Educational Insti       | tutions   | to KSHEC Portal                         |   |
|----------------------------------------------------------------------------------------------------|-------------------------------------------------------------------------------------|-------------|-------------------------|-----------|-----------------------------------------|---|
| Institution type* Iselect Institution Type   ASHE ID* Select Institution Type   Institution email Id* Iselect on flicial institution email   Confirm Institution email Id* Iselect on flicial institution email   Mobile number for communication* Iselect on flicial mobile number for communication   Address of Institution* Iselect on flicial mobile number for communication   Address of Institution* Address of Institution   Steet Name, Locality Pincode   Select Taluk v                                                                                                    | Name of the Institution* 0                                                          | *           | Enter the name of ir    | stitution |                                         |   |
| AISHE ID* Selet T   Institution email Id*  Confirm Institution email Confirm Institution email Id* Confirm Institution email Id* Confirm Institution I Confirm Institution I Confirm Ins | Institution type*                                                                   |             | Select Institution Ty   | ре        |                                         | v |
| Institution email Id* O Institution email   Confirm Institution email Id* Institution email   Mobile number for communication* Institution   Address of Institution* Address of Institution   Address of Institution* Address of Institution   Steet Name, Locatity Pincode   Pincode Select District   Select District Institution                                                                                                    | AISHE ID*                                                                           | Se          | lect                    | •         | Enter AISHE ID issued by MHRD           |   |
| Confirm Institution email Id*   Mobile number for communication*   Address of Institution*   Address of Institution   Address of Institution   Steet Name, Locatity   Pincode   Select District   Select District   Select a Taluk   Enter the characters shown*   Center and Conditions   • Provide official institutional is and contact numbers only. All future communications from KSHEC will be to the provided e-mail id's and contact numbers.                                                                                                    | Institution email Id* 🛛                                                             |             | Enter official institut | onal ema  | ũ.                                      |   |
| Mobile number for communication* <ul> <li>Enter official mobile number for communication</li> <li>Address of Institution*</li> <li>Address of Institution</li> <li>Street Name, Locality</li> <li>Pincode</li> <li>Select District</li> <li>Select a Taluk</li> </ul> <li>Enter the characters shown*</li> <li>Terms and Conditions</li> <li>Provide official institutional e-mail id's and contact numbers only. All future communications from KSHEC will be to the provided e-mail id's and contact numbers.</li>                                                                                                    | Confirm Institution email Id*                                                       |             |                         |           |                                         |   |
| Address of Institution*       Address of Institution         Street Name, Locality       Pincode         Pincode       Select District         Select a Taluk       Terms and Conditions                                                                                                    | Mobile number for communication*                                                    |             | Enter official mobile   | number f  | or communication                        |   |
| Street Name, Locality         Pincode         Select District         Select District         Select a Taluk    Terms and Conditions          Provide official institutional e-mail id's and contact numbers only. All future communications from KSHEC will be to the provided e-mail id's and contact numbers.                                                                                                    | Address of Institution*                                                             |             | Address of Institutio   | n         |                                         |   |
| Pincode         Select District       *         Select a Taluk       *    Enter the characters shown*          Terms and Conditions    • Provide official institutional e-mail id's and contact numbers only. All future communications from KSHEC will be to the provided e-mail id's and contact numbers.                                                                                                    |                                                                                     |             | Street Name, Locali     | ty        |                                         |   |
| Select District     *       Select a Taluk     *    Enter the characters shown*  Terms and Conditions  Terms and Conditional e-mail id's and contact numbers only. All future communications from KSHEC will be to the provided e-mail id's and contact numbers.                                                                                                    |                                                                                     | ×           | Pincode                 |           |                                         |   |
| Select a Taluk     •       Enter the characters shown*     •       Terms and Conditions     •       • Provide official institutional e-mail id's and contact numbers only. All future communications from KSHEC will be to the provided e-mail id's and contact numbers.                                                                                                    |                                                                                     |             | Select District         |           |                                         | • |
| Enter the characters shown*  Terms and Conditions  Provide official institutional e-mail id's and contact numbers only. All future communications from KSHEC will be to the provided e-mail id's and contact numbers.                                                                                                    |                                                                                     |             | Select a Taluk          |           |                                         | • |
| Terms and Conditions           • Provide official institutional e-mail id's and contact numbers only. All future communications from KSHEC will be to the provided e-mail id's and contact numbers.                                                                                                    | Enter the characters shown*                                                         |             | TKLA                    |           |                                         |   |
| • Provide official institutional e-mail id's and contact numbers only. All future communications from KSHEC will be to the provided e-mail id's and contact numbers.                                                                                                    | Terms and Conditions                                                                |             |                         |           |                                         |   |
|                                                                                                    | Provide official institutional e-mail id's and contact numbers only. All future con | nmunication | ns from KSHEC will be   | to the pr | ovided e-mail id's and contact numbers. |   |

- Type in your Institution Name, Type, AISHE ID, Email and Mobile Number
  - 1. Name of the Institution : Type in Name as per the record of UGC/MHRD
  - 2. Institution Type : "Select University" or "College"
  - 3. AISHE ID- id: This is the reference number provided to Higher Educational Institutes after submission of institutional information on MHRD AISHE portal.
  - 4. Institution email Id : This should be a university email-id that shall be used for all communication henceforth. Usage of Personal emails is strictly prohibited. Please note that, the institution login will always be this email-id and cannot be changed later.
  - 5. Mobile Number for Communication : This number shall be used for sending all SMS alerts from KSHEC and preferably should be the Head of Institution's

official Mobile number or mobile number of any responsible person from institution.

- 6. Address of Institution : Enter Address with Street Details, Taluk, District and Pincode
- 7. Enter the CAPTCHA as seen in the image in the textbox provided or click on the CAPTCHA image to reload a new captcha.
- 8. Click and ensure a tick mark on "I agree with the above Terms and Conditions" after reading the Terms and Conditions mentioned.
- 9. Click "Register" Button.
- 1.2 Institution Approval Email Alert

Once the registration is approved by KSHEC, the Institution will receive an email alert confirming the same. The email will have the User Id and Password of Institution.

Note : User Id will be same as the email submitted during Registration Process.

# 2. Login and Survey Submission

## 2.1. How to Login

- Please type your username and password as received in Approval mail.
- Click "Login" button

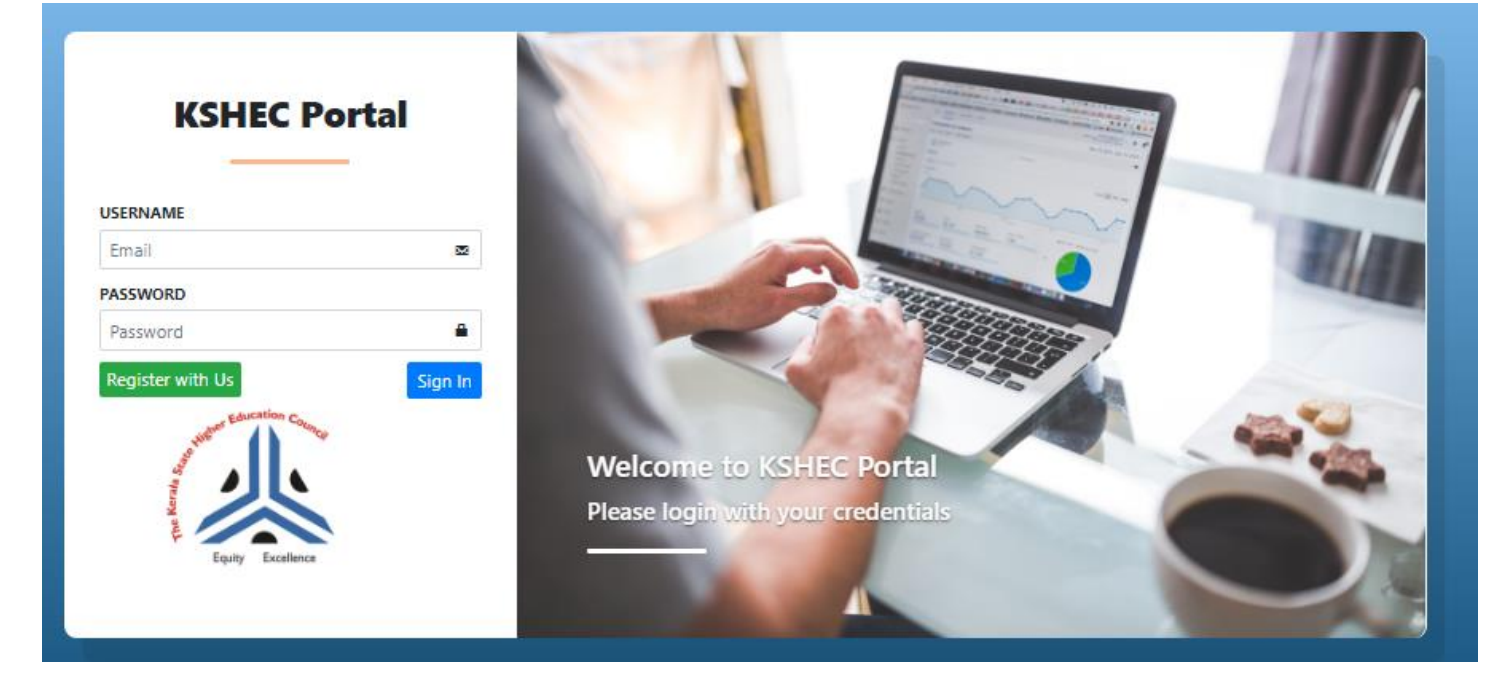

# 2.2. Dashboard

After Login, you will see the Dashboard screen.

- Status of Survey
- SAAC Status of Institution
- Incidents/Clarifications raised by Institution to KSHEC via the Helpdesk Portal
- Latest notifications released by KSHEC.

| KSHECPortal                   | =                                                                        | 🗳 🧕 University College Palayam 🕚 Log Out |
|-------------------------------|--------------------------------------------------------------------------|------------------------------------------|
| MAIN NAVIGATION               | Institution Dashboard                                                    |                                          |
| 🖀 Dashboard                   |                                                                          |                                          |
| 🖬 Survey for Institutions 🛛 🔇 | Pending Set Study Report<br>Pending 0                                    | 2 Notifications                          |
| 🗧 Self Study Report 🛛 <       |                                                                          |                                          |
| 🗠 Assessment Details 🛛 🔇      | Alerts & Notifications                                                   |                                          |
| 🔓 Reports 🛛 🔇                 | New notification                                                         | 2 months ago                             |
| 🔩 Notifications & Alerts      | $\oplus$ SAAC guidelines are available in the portal. Please have a look | 2 months age                             |
| 🛇 Report an Incident          |                                                                          | View All Notifications 🕄                 |
| 🔓 SAAC Assessment Guidelines  |                                                                          |                                          |
|                               |                                                                          |                                          |
| 💄 Profile                     |                                                                          |                                          |
| 🔒 Change Password             |                                                                          |                                          |
|                               |                                                                          |                                          |
|                               |                                                                          |                                          |
|                               |                                                                          |                                          |
|                               |                                                                          |                                          |

On the left side, the menu options will be displayed.

- Dashboard
- Higher Education Survey
  - Attend Survey
  - Submit Survey Details
- Self Study Report
- Assessment Details
- Reports
- Notifications & Alerts
- Report an Incident
- SAAC Assessment Guidelines
- Profile
- Change Password

# 3. Higher Education Survey

Click on "Attend Survey" submenu inside "Higher Education Survey Menu.

## 3.1. Attend Survey

The Data Capture Fields are distributed over 5 tabs, and all the relevant fields in each tab needs to be filled, before submitting the Survey.

## 3.1.1. Information of the Institution

The below details needs to be filled in this section :

| Attend Survey for Higher Educat   | ional Institutions  | (SSR Part A)   |                         |                                 |                    | Year: 2018-2019 |
|-----------------------------------|---------------------|----------------|-------------------------|---------------------------------|--------------------|-----------------|
| 1. Information of the Institution | 2. Details of Staff | 3. Cours       | es 4. Infrastructure    | Information 5. Financial Inform | nation             |                 |
| Part A-Basic Information          |                     |                |                         |                                 |                    |                 |
| 1. Name of the Institution        |                     |                | College                 | Palayam                         |                    |                 |
| 2. Year Established               | 19                  | 38             |                         | 3. Number of years in existence | e 81               |                 |
| 4. Institution type               |                     |                | College                 |                                 |                    | Ţ               |
| 5. Select Affiliating University  |                     |                | University of Kerala    |                                 |                    | Ŧ               |
| 6. Management type                |                     |                | Government              |                                 |                    | Ŧ               |
| 7. Name of the Management         |                     |                | Enter the name of Manag | gement                          |                    |                 |
| 8. Type of Specialization         | A                   | rts and Sciene | ie 🔻                    | Specialization Subtype          | Select Specializat | ion Subtype 🔻   |
| 9. Instituion Type By Gender      |                     |                | Co-education            |                                 |                    | Ŧ               |
| 10. AISHE ID                      |                     |                | C-11111                 |                                 | Activate W         | indows          |

 $\mathsf{PART} - \mathsf{A}$ 

| 2. Mobile Number for                              | communication |      | זדדדדדדד                                                                  |          |           |
|---------------------------------------------------|---------------|------|---------------------------------------------------------------------------|----------|-----------|
| 3. Institution Website                            |               |      | Enter the website address (eg:www.exan                                    | ple.com) |           |
| 4. Address of Instituti                           | on            |      | University College Campus                                                 |          |           |
|                                                   |               |      | Palayam                                                                   |          |           |
|                                                   |               |      |                                                                           |          |           |
|                                                   |               |      | 695001                                                                    |          |           |
|                                                   |               |      | 695001<br>Thiruvananthapuram                                              |          |           |
| 5. Contact Details<br>Type                        | Name          | Desi | 695001<br>Thiruvananthapuram<br>ignation Emai                             | i        | Contact # |
| 5. Contact Details<br>Type<br>Head of Institution | Name<br>xyz   | Desi | 695001<br>Thiruvananthapuram<br>ignation Emai<br>contract/Guest Teacher T | il       | Contact # |

1. Name of the Institution : The name submitted during Registration will be auto-populated and the institution will have the ability to update the name in case if the same is approved by MHRD/UGC/University.

2. Year Established : The Year in which the Institution is established.

3. Number of Years in Existence : This field will be auto-populated on the basis of Year entered in "Year Established" field.

4. Institution Type : Whether the Institution is University or College

5. Select Affiliating University : Mention the University in Kerala State that affiliated the Institution. (This is required only in case of Colleges )

6. Management Type : Select whether the Institution is Government / Aided/ Government Autonomous / Self Financing Public Sector / Aided Autonomous /Self Financing Private Sector.

7. Name of the Management : The field needs to be filled for all Institutions except those selected as "Government" in Management Type Field.

8. Type of Specialization : Mention whether the Institution is specialized in Arts and Science / Fine Arts/ Music/ Engineering/ Architecture /Physical Education/ Law/ Management/ Medical/Arabic/ Sanskrit/ Teacher Education.

8.a Specialization Sub-Type : Mention the applicable Sub Type within selected Specialization.

9. Institution Type by Gender : Whether the Institution is Co-Ed/Men/Women only.

10. AISHE Id : This field will be auto-populated from the data entered during Registration

11. Institution Email Id : Email entered during Registration will be autopopulated.

12. Mobile Number for Communication : The mobile number entered during Registration will be populated and the same can be edited if required.

13. Institution WebSite: Provide the URL of Institution WebSite.

14. Address of Institution : Address/District/Pincode details submitted during Registration will be auto-populated. The Institution can update the same if required.

15. Contact Details : Details ( Name/ Designation/ Email / Contact Number) of Head of Institution and Nodal Officer for Kerala State Higher Education Survey needs to be mentioned. In case of any clarifications required, KSHEC officials will be contacting the mentioned Nodal Officer and Head of Institution.

| 16. Taluk                            | Thiruvananthapuram | •              | 17. Area Type                         | Corporation        |  |
|--------------------------------------|--------------------|----------------|---------------------------------------|--------------------|--|
| 18. Village                          | Thiruvananthapuram |                |                                       |                    |  |
| 19. Loksabha Constituency            | Thiruvananthapuram | •              | 20. Legislative Assembly Constituency | Thiruvananthapuram |  |
| 21. Geographical Referencing         | Latitude           |                | Longitude                             |                    |  |
| 22. Geographic Terrain               | Low Land           | •              | 23. Location / Economic Zone          | Tribal             |  |
| 24. Total area (in hectares)         | Enter total a      | rea in hectare | s                                     |                    |  |
| 25. Total constructed area (in sq.m) | Enter total co     | onstructed ar  | ea in square metres                   |                    |  |

#### PART – B

16. Taluk

17. Area Type : Whether the Institution is located in Corporation/ Municipality/Panchayat

18. Village

- 19. Loksabha Constituency
- 20. Legislative Assembly Constituency

21. Geographical Referencing : GPS Co-ordinates (Latitude/Longitude) in which the Institution is located.

22. Geographic Terrain : Whether the institution is located in Low Land/ Mid Land or High Land.

23. Location/Economic Zone : Mention whether the Institution is in Urban/Semi-Urban/ Rural/ Tribal location

24. Total Area (in Hectres)

25: Total Constructed Area (in sq.m)

|    | ГО | - | <u> </u> |
|----|----|---|----------|
| PA | ĸ  | — | C        |

| 26. Details of UGC Recognition                                                                                                    |                                           |            |                                      |         |         |                 |
|----------------------------------------------------------------------------------------------------|-------------------------------------------|------------|--------------------------------------|---------|---------|-----------------|
| Section                                                                                                    |                                           | Date       |                                      | Remarks |         |                 |
| Section 12B of UGC                                                                                                    | •                                         | 01/01/1993 |                                      |         |         | <b>(+)</b>      |
| Select a Section                                                                                                    | •                                         | mm/dd/yyyy |                                      |         |         | ×               |
| 27. Recognitions by other Statutory Bodies<br>Authority                                                                             | : / Authorities<br>Valid from             |            | Valid to                             |         | Remarks |                 |
| 27. Recognitions by other Statutory Bodies<br>Authority<br>NBA                                                                      | / Authorities<br>Valid from<br>02/02/2018 |            | Valid to<br>03/31/2019               |         | Remarks | Đ               |
| 27. Recognitions by other Statutory Bodies<br>Authority<br>NBA<br>Enter name of Statutory body or Auth                              | Valid from<br>02/02/2018<br>mm/dd/yyy     | /          | Valid to<br>03/31/2019<br>mm/dd/yyyy |         | Remarks | <b>e</b> t<br>X |
| 27. Recognitions by other Statutory Bodies Authority NBA Enter name of Statutory body or Auth 28. Accreditation Details             | Valid from<br>02/02/2018<br>mm/dd/yyy     | <i>y</i>   | Valid to<br>03/31/2019<br>mm/dd/yyyy |         | Remarks | 2               |
| 27. Recognitions by other Statutory Bodies<br>Authority<br>NBA<br>Enter name of Statutory body or Auth<br>28. Accreditation Details | Valid from<br>02/02/2018<br>mm/dd/yyy     | ,          | Valid to<br>03/31/2019<br>mm/dd/yyyy |         | Remarks | E               |

| 29. Is the college recognized by          |                                      |            |            |                     |                                  |
|-------------------------------------------|--------------------------------------|------------|------------|---------------------|----------------------------------|
| a) UGC as a College with Potential for Ex | cellence(CPE).                       | ○ Yes ® No |            | Date of Recognition | mm/dd/yyyy                       |
| b) For its performance by any             | y other Government<br>agency(max 3). | ® Yes ◎ No |            | Agency Name         | Date of Recognition + 01/01/2019 |
| 30. Ranking Details                       |                                      |            |            |                     |                                  |
| Ranking Agency<br>NIRF                    | Year<br>2017                         |            | Rank<br>10 |                     | •                                |
|                                           |                                      |            |            |                     |                                  |

26. Details of UGC Recognition : Multiple details can be added by clicking " + " button.

27. Recognition by other Statutory bodies/ Authorities : Multiple recognitions by bodies like AICTE/MCI/others can be mentioned.

28. Accreditation Details : Accreditation by bodies like NAAC/ SAAC/ NBA can be mentioned.

29.a College recognized by UGC as Potential for Excellence (CPL) : if "Yes", Date of Recognition needs to be mentioned.

29.b College recognized for its performance by any other Govt Agency: Max of 3 such recognitions can be mentioned. Agency Name and Date of Recognition needs to be mentioned for each such recognition.

30. Ranking Details : Mention if the Institution has been featured in NIRF / KIRF Rankings. Mention the Year and Rank.

After entering the relevant details, Please click on "Save and Proceed".

## 3.1.2. Details of Staff

Part – A [ Departments/Centres]

| Name of Departments/Centres   | Sanctioned  | Posts #        |               | Fille           | ed up post | ts                   |        |      |
|-------------------------------|-------------|----------------|---------------|-----------------|------------|----------------------|--------|------|
|                               |             |                | Filled up     | p - Permanent # |            | Filled up - Tempo    | rary # |      |
| Enter the name of department  | Number of s | anctioned      | # of permanen | t posts         | ŧ          | # of temporary posts |        | +    |
| how 10 v entries              |             |                |               |                 |            | Sea                  | rch:   |      |
| d 👫 Name of Department/Centre | lt.         | Sanctioned Pos | ts 🗍          | Permanent Posts | 11         | Temporary Posts      | J† Act | ions |
| Department of Zoology         |             | 7              |               | 3               |            | 4                    | De     | lete |
| Department of Physics         |             | 10             |               | 5               |            | 4                    | De     | lete |
| 3 Library                     |             | 1              |               | 1               |            |                      | De     | lete |

- A.1 Name of Department/Centre
- A.2 Sanctioned Posts # Number of Sanctioned Posts within the mentioned Department
- A.3 Filled up Posts

Filled up – Permanent # - Number of Filled up Permanent Posts Currently in the Department/Centre

Filled up – Temporary # - Number of Filled up Temporary Posts Currently in the Department/Centre

Part – B [Details of Academic Staff]

Add Academic Staff

| Department                                                               |                     | Type of Academic Staff             |                                                  |   |
|--------------------------------------------------------------------------|---------------------|------------------------------------|--------------------------------------------------|---|
| Select a Department                                                      | •                   | Select type of academic st         | aff                                              | • |
| Name of Employee                                                         | Designation         |                                    | Year of entry in regular teaching post           |   |
| Enter employee name                                                      | Select Designation  | *                                  | Enter the year of entry in regular teaching post |   |
| Gender                                                                   | DOB                 |                                    | Year of entry in current position                |   |
| Select One 🔻                                                             | mm/dd/yyyy          |                                    | Enter the year of joining                        |   |
| Selection Mode of current position                                       |                     | Nature of appointment              |                                                  |   |
| Select selection_mode                                                    | •                   | Select nature of appointm          | ent                                              | ٣ |
| PG Ph.D M.Phil. NET SLET PDF B.Tech Religious Community Select community | •                   | Social Category<br>Select category |                                                  | • |
| Physical working disability(If any)                                      |                     |                                    |                                                  |   |
| Select disability                                                        |                     |                                    |                                                  | * |
| Subject Expertise(Max 3 entries)                                         |                     |                                    | +                                                |   |
| Email                                                                    | Mobile              |                                    |                                                  |   |
| Enter email                                                              | Enter mobile number |                                    |                                                  |   |
|                                                                          |                     |                                    |                                                  |   |

Enter the details of each Academic Staff

B.1 Department : The departments mentioned in Part A will be populated in this field.

B.2 Type of Academic Staff : Mention whether the academic staff is Teacher/UGC Librarian/Physical Education.

B.3 Name of Employee

**B.4** Designation

B.5 Year of Entry in Regular Teaching Post : Mention the detail as applicable within the current institution only.

B.6 Gender

B.7 DOB

B.8 Year of entry in current position : Mention the detail as applicable within the current institution only.

Close

Save

B.9 Selection mode of current position : Mention whether its Direct / Career Advancement Scheme.

B.10 Nature of Appointment : Mention whether the academic appointment is Regular/Part Time / Emeritus/ Tenure Track/ Adjunct Professor

B.11 Qualifications : Mention the Qualification of the Academic Staff. Select multiple checkboxes as applicable.

B.12 Religious Community : Choose the Religious Section to which the academic belongs.

B.13 Social Category : Choose the Social Category to which the academic belongs.

B.14 Physical Working Disability : Select if the academic has any physical disability – Blindness/ Hearing Impaired/ Locomotive Disability

B.15 Subject Expertise : Mention max of 3 Subject Expertise of the academician.

B.16 Email : Mention the email of the academician

B.17 Mobile : Mention the mobile number of academician.

Part C

Submit count of Non-Teaching Staff with Gender and Social Category differentiation.

| when of Staff                          | Total # | Male # | Eemale #   | Transgender | BWD #  | SC # | ST # | OPC # | GEN # | OTH # |
|----------------------------------------|---------|--------|------------|-------------|--------|------|------|-------|-------|-------|
| ype of stan                            | Total # | Mate # | Feilidie # | #           | F WD # | 30#  | 31#  | OBC#  | GEN#  | UIN#  |
| Section Officer                        | 1       | 1      |            |             |        |      |      | 1     |       |       |
| Office Supdt                           | 1       |        | 1          |             |        |      |      |       |       |       |
| Other Clerical Staff                   | 10      |        |            |             |        |      |      |       |       |       |
| Non UGC librarian/Library<br>Assistant | 1       |        |            |             |        |      |      |       |       |       |
| Others                                 | 14      |        |            |             |        |      |      |       |       |       |

# 3.1.3. Courses

Enter the programme Details, Student Enrolment details, Examination Results, Student Information and Student Accomplishment details

| Department/Faculty    |   | Level |   | Name of programme | Subject | Duration<br>in months | Sanctioned intake | Actual<br>intake | No: of<br>applicants | <b>(+</b> ) |
|-----------------------|---|-------|---|-------------------|---------|-----------------------|-------------------|------------------|----------------------|-------------|
| Department of Physics | • | UG    | ۳ | BSc               | Physics | 36                    | 40                | 35               | 100                  |             |
| Department of Physics | ۳ | PG    | ۳ | MSc               | Physics | 24                    | 20                | 15               | 50                   | ×           |
| Department of Zoology | ۳ | UG    | ۳ | B.Sc              | Zoology | 36                    | 40                | 37               | 80                   | ×           |
| Department of Zoology | ۳ | PG    | • | M.Sc              | Zoology | 24                    | 20                | 15               | 40                   | ×           |
| Department of Zoology | ٣ | Ph.d  | ۳ | Ph.D              | Zoology | 60                    | 5                 | 5                | 10                   | ×           |

Part A – Programme Details

A.1 Department /Faculty : The options will be loaded with values mentioned in Department Details (Part A) in Tab -2 [ 3.1.1]

A.2 Level : Whether the corresponding programme is UG/PG.Mphil/Phd/Diploma/PG Diploma/ Certificate/ Addon Courses.

A.3 Name of Programme

A.4 Subject

A.5 Duration in Months ; Total duration of corresponding Programme-Subject.

A.6 Sanctioned Intake – Intake Sanctioned by University/Technical Body

A.7 Actual Intake – Total students admitted by the Institution against the sanctioned Intake

A.8 – Number of applicants for the sanctioned Intake.

Part B – Student Enrolment

| Department               | Programme       |       | # Male | # Female | # Transgender | # SC | # ST | # Muslim | # SEBC | # EBFC |
|--------------------------|-----------------|-------|--------|----------|---------------|------|------|----------|--------|--------|
| Department of<br>Physics | BSc<br>Physics  | Total | 10     | 25       | 1             | 3    | 2    | 1        | 5      | 6      |
|                          |                 | PWD   | 0      | 1        |               | 1    |      | 1        |        |        |
| Department of<br>Physics | MSc<br>Physics  | Total | 6      | 9        | 0             | 1    | 1    | 2        | 4      | 7      |
|                          |                 | PWD   |        |          |               |      |      |          |        |        |
| Department of<br>Zoology | B.Sc<br>Zoology | Total |        |          |               |      |      |          |        |        |
|                          |                 | PWD   |        |          |               |      |      |          |        |        |
| Department of<br>Zoology | M.Sc<br>Zoology | Total |        |          |               |      |      |          |        |        |
| 87                       | 85              | PWD   |        |          |               |      |      |          |        |        |
| Department of<br>Zoology | Ph.D<br>Zoology | Total |        |          |               |      |      |          |        |        |
|                          |                 | PWD   |        |          |               |      |      |          |        |        |

Gender and Social Distribution of Students in each Programme needs to be mentioned in this section.

## Part C – Examination Results

| Department               | Programme       | Total n | o: of students ap | opeared          | No     | of students pas | sed              | Total no: of | students passed | l with 60% &     |
|--------------------------|-----------------|---------|-------------------|------------------|--------|-----------------|------------------|--------------|-----------------|------------------|
|                          |                 | # Male  | # Female          | #<br>Transgender | # Male | # Female        | #<br>Transgender | # Male       | # Female        | #<br>Transgender |
| Department of<br>Physics | BSc<br>Physics  | 10      | 15                | 1                | 10     | 15              |                  | 5            | 6               | 1                |
| Department of<br>Physics | MSc<br>Physics  |         |                   |                  |        |                 |                  |              |                 |                  |
| Department of<br>Zoology | B.Sc<br>Zoology |         |                   |                  |        |                 |                  |              |                 |                  |
| Department of<br>Zoology | M.Sc<br>Zoology |         |                   |                  |        |                 |                  |              |                 |                  |
| Department of<br>Zoology | Ph.D<br>Zoology |         |                   |                  |        |                 |                  |              |                 |                  |

Total Students appeared/ Passed/ Passed with 60% in Gender wise distribution across each programme.

#### Part D – Student Information (Extra Curricular)

| Part D - Student Information |      |   |                           |   |             |
|------------------------------|------|---|---------------------------|---|-------------|
| Туре                         | Male | N | umber of students enrolle | d | Transgender |
| NSS Scheme                   | 10   |   | 5                         |   | Transgenuer |
| NCC Unit                     | 20   |   | 10                        |   |             |
|                              | 20   |   | 10                        |   |             |
|                              |      |   |                           |   |             |

Gender wise distribution of Students in extra curricular activities like NSS and NCC.

#### Part E – Student Accomplishments

| Type<br>Sports - District level<br>Sports - State level<br>Sports - National level | Male<br>10<br>10 | Number of students participated<br>Female | Transgender |      |
|------------------------------------------------------------------------------------|------------------|-------------------------------------------|-------------|------|
| Sports - District level<br>Sports - State level<br>Sports - National level         | 10<br>10         | 5                                         |             |      |
| Sports - State level<br>Sports - National level                                    | 10               |                                           |             |      |
| Sports - National level                                                            |                  |                                           |             |      |
|                                                                                    | 5                | 5                                         |             |      |
| Sports - International level                                                       | 1                |                                           |             |      |
| Arts - District level                                                              | 5                |                                           |             |      |
| Arts - State level                                                                 | 5                |                                           |             |      |
| Arts - National level                                                              | 5                |                                           |             |      |
| Arts - International level                                                         | 3                |                                           |             |      |
| Arts - International level                                                         | 3                |                                           |             | Savi |

Gender wise distribution of students Participated across Sports and Arts Competitions across District/State/National/International Levels.

# 3.1.4. Infrastructure Information

Details of Various Infrastructures available within the Institution needs to be mentioned along with single data point –

Playground, Auditorium, Theatre, Library, N-LIST, e-ShodhSindhu, Other e resources subscribed to, Laboratory, Seminar/Conference Hall, Health Center, Gymnasium/ Fitness center, Indoor stadium, Common Room for Ladies/Women's Amenity Centre, Computer Center, Cafeteria/Canteen,

Guest House, Class rooms, Solar Power generation, Connectivity NKN, Connectivity NMEICT, Smart Classrooms, Staff Quarters, Water Harvesting, Hostel - Men, Hostel - Ladies, Hostel - Post Matric, Toilets, Studio, Radio Station, Creche, College Newsletters, College Magazine, Subject Journals

| Slno | Infrastructure type                          | Available/Not | Details                |
|------|----------------------------------------------|---------------|------------------------|
| 1    | Play ground                                  | ۲             | Total area in sq.m     |
|      |                                              |               | 100                    |
| 2    | Auditorium                                   | ۲             | Number of seats        |
|      |                                              |               | 100                    |
| 3    | Theatre                                      |               | Number of seats        |
|      |                                              |               | 50                     |
| 4    | Library                                      |               | Number of books        |
|      |                                              |               | 10000                  |
| 5    | N-LIST                                       |               | Number of subscription |
|      |                                              |               | 5                      |
| 6    | e-ShodhSindhu                                |               | Number of subscription |
|      |                                              |               |                        |
| 7    | Other e resources subscribed to              |               | Number of subscription |
|      |                                              |               |                        |
|      |                                              |               |                        |
| 8    | Laboratory                                   |               | Number of laboratory   |
|      |                                              |               | 3                      |
| 9    | Seminar/Conference Hall                      | 8             | Number of halls        |
| 10   | Health Center                                | 2             | Area in sq.ft.         |
|      |                                              | _             | 100                    |
| 11   | Gymnasium/ Fitness center                    |               | Area in sq.ft.         |
|      |                                              |               | 100                    |
| 12   | Indoor stadium                               | 8             | Area in sq.ft.         |
|      |                                              |               | 200                    |
| 13   | Common Room for Ladies/Womens Amenity Centre | ×             | Area in sq.tt.         |
| 14   | Computer Center                              |               | Number of computers    |
|      |                                              |               | 50                     |
| 15   | Cafeteria/Canteen                            |               | Area in sq.ft.         |
|      |                                              |               | 100                    |
| 16   | Guest House                                  |               | Area in sq.ft.         |
|      |                                              |               |                        |

| 17 | Class rooms            | 8 | Number of classrooms 25 |
|----|------------------------|---|-------------------------|
| 18 | Solar Power generation |   | Capacity in KW          |
| 19 | Connectivity NKN       |   | Number of nodes         |
| 20 | Connectivity NMEICT    |   | Number of nodes         |
| 21 | Smart Classrooms       |   | Number of classrooms    |
| 22 | Staff Quarters         | 8 | Number of quarters 10   |
| 23 | Water Harvesting       | 8 | Capacity 10000          |
| 24 | Hostel - Men           | ۲ | Area in sq.ft.          |

| 25   | Hostel - Ladies      |               | Area in sq.ft.                               |
|------|----------------------|---------------|----------------------------------------------|
| 26   | Hostel - Post Matric |               | Area in sq.ft.                               |
| 27   | Toilets              | <b>Boys G</b> | irls Staff                                   |
| 28   | Studio               | 8             | Area in sq.ft.                               |
| 29   | Radio Station        | 8             | Area in sq.ft.                               |
| 30   | Creche               | ×             | Area in sq.ft.                               |
| 31   | Publications         |               |                                              |
| 31.a | College News letters | 8             | Number of publications in this academic year |
| 31.b | College Magazine     |               | Number of magazines in this academic year    |

# 3.1.5. Financial Information

### Part A – Scholarships

| Type of Scholarships | Scholarship name  | Number of s                                | students receiv | ing scholarships |             | + |
|----------------------|-------------------|--------------------------------------------|-----------------|------------------|-------------|---|
|                      |                   | Туре                                       | Male            | Female           | Transgender |   |
| Others               | KSHEC scholarship | General                                    | 100             | 500              | 12          |   |
|                      |                   | Scheduled Caste                            | 10              |                  |             |   |
|                      |                   | Scheduled Tribe                            |                 |                  |             |   |
|                      |                   | Muslim Community                           | 25              | 7                |             |   |
|                      |                   | Socially Economic<br>Backward Community    | 18              |                  |             |   |
|                      |                   | Economically Backward<br>Forward Community |                 |                  |             |   |
|                      |                   | PWD                                        | 12              |                  |             |   |

Type of Scholarship: The sponsor of the scholarship – KSHEC/Govt/ Others.

Name of Scholarship

Gender/Social wise distribution of students receiving the Scholarship. Multiple Scholarships can be entered by clicking "+" button.

### Part B – Freeships / Endowments by Institutions

| Freeships/Endowments by Instituitions |                                            |   |        |             |  |  |
|---------------------------------------|--------------------------------------------|---|--------|-------------|--|--|
| Endowment details                     | Number of students received endowments     |   |        |             |  |  |
|                                       | Туре                                       |   | Female | Transgender |  |  |
| KSHEC endowment                       | General                                    | 2 | 1      |             |  |  |
|                                       | Scheduled Caste                            |   |        |             |  |  |
|                                       | Scheduled Tribe                            |   |        |             |  |  |
|                                       | Muslim Community                           |   |        |             |  |  |
|                                       | Socially Economic<br>Backward Community    |   |        |             |  |  |
|                                       | Economically Backward<br>Forward Community |   |        |             |  |  |
|                                       | PWD                                        |   |        |             |  |  |

Name of Endowment constituted by the Institution

Gender/Social wise distribution of students receiving the endowment.

Part C – Educational Loans

| Education Loans                               |      |                                                       |             |
|-----------------------------------------------|------|-------------------------------------------------------|-------------|
| Category                                      | Male | Number of students availing education loans<br>Female | Transgender |
| General                                       | 10   | 20                                                    |             |
| Scheduled Caste                               |      |                                                       |             |
| Scheduled Tribe                               |      |                                                       |             |
| Muslim Community                              |      |                                                       |             |
| Other Socially Economic Backward<br>Community |      |                                                       |             |
| Economically Backward Forward<br>Community    |      |                                                       |             |
| PWD                                           |      |                                                       |             |

Gender and Social wise distribution of students availing educational loans.

### Part D – Income

## Across each Income Sources, mention the amount received.

| Income       |                                       |                                 |
|--------------|---------------------------------------|---------------------------------|
| S.No         | Items                                 | Amount in thousands (In Rupees) |
| 1            | Grants received from                  |                                 |
| (1)          | University Grants Commission          | 100                             |
| <b>(</b> ii) | Distance Education Council            |                                 |
| (iii)        | Other Central Government Departments  |                                 |
| 2            | Grants Received From State Government |                                 |
| 3            | Grants Received From Local Bodies     |                                 |
| 4            | Donations                             |                                 |
| 5            | Tuition Fees                          |                                 |
| 6            | Other Fees                            |                                 |
| 7            | Interests                             |                                 |
| 8            | Sale Of Application Form              |                                 |
| 9            | Other Income                          |                                 |
| 10           | Total                                 | 100                             |

Part E – Expenditure

| Expenditure |                                         |                                 |  |  |  |
|-------------|-----------------------------------------|---------------------------------|--|--|--|
| S.No        | Items                                   | Amount in thousands (In Rupees) |  |  |  |
| 1           | Salary,Allowances & Retirement Benefits | 50000                           |  |  |  |
| 2           | Buildings(Construction & Maintanence)   |                                 |  |  |  |
| 3           | Library & Laboratory                    |                                 |  |  |  |
| 4           | Research Activities                     |                                 |  |  |  |
| 5           | Scholarships                            |                                 |  |  |  |
| 6           | Grants to Colleges                      |                                 |  |  |  |
| 7           | Other Expenses                          |                                 |  |  |  |
| 8           | Total                                   | 5000                            |  |  |  |
|             |                                         |                                 |  |  |  |

Mention the expenses across below expenditure types-

- Salary, Allowances & Retirement Benefits
- Buildings(Construction & Maintanence)
- Library & Laboratory
- Research Activities
- Scholarships
- Grants to Colleges
- Other Expenses

After filling all information, Click "Save and Proceed" in "5. Financial Information" tab.

A grid will be displayed with the surveys submitted by the Institution with the latest submission having status as Pending Submission.

| Submission of Survey Details (SSR Part A) |                           |           |                            |                  |      |                  |    |             |                        |    |         |    |
|-------------------------------------------|---------------------------|-----------|----------------------------|------------------|------|------------------|----|-------------|------------------------|----|---------|----|
| Submitted Survey Details                  |                           |           |                            |                  |      |                  |    |             |                        |    |         |    |
| Show                                      | Show 10 V entries Search: |           |                            |                  |      |                  |    |             |                        |    |         |    |
| Slno                                      | ļ                         | <u>11</u> | Institution Name           | Institution Type | Dist | strict           | 11 | AC Year 🕴 🕴 | Status                 | 1t | Actions | 11 |
| 1                                         |                           |           | University College Palayam | College          | Thir | iruvananthapuram |    | 2018-2019   | Pending for Submission |    | Show    |    |
|                                           |                           |           |                            |                  |      |                  |    |             | •                      |    |         |    |
| Showing 1 to 1 of 1 entries 1 Next        |                           |           |                            |                  |      |                  |    |             |                        |    |         |    |

Click on "Show" button and you will be directed to a page with the information you have filled for the corresponding Survey.

SURVEY INFORMATION - 2018-2019

| Export to pdf                     |                            |                                 | Submit Survey Details                                                |
|-----------------------------------|----------------------------|---------------------------------|----------------------------------------------------------------------|
| 1. INFORMATION OF THE INSTITUTION |                            |                                 |                                                                      |
| Part A - Basic Information        |                            |                                 |                                                                      |
| 1. Name of the Institution        | University College Palayam |                                 |                                                                      |
| 2. Year Established               | 1938                       | 3. Number of years in existence | 81                                                                   |
| 4. Institution Type               | College                    | 5. Affiliating University       | University of Kerala                                                 |
| 6. Management Type                | Government                 | 7. Name of the management       |                                                                      |
| 8. Specialization                 | Arts and Science           | Specialization Sub-type         |                                                                      |
| 9. Institution Type By Gender     |                            | 10. AISHE ID                    | C-11111                                                              |
| 11. Email id                      | ucp@test.com               | 12. Mobile                      | 7777777777                                                           |
| 13. Website                       |                            | 14. Address                     | University College Campus<br>Palayam<br>Thiruvananthapuram<br>695001 |

Verify whether all relevant details are entered correctly. After Verification, Click on "Submit Survey Details" button.

| Survey Status                                                                                     |           | ×             |
|---------------------------------------------------------------------------------------------------|-----------|---------------|
| Information of Institution<br>Staff Details<br>Courses<br>Infrastructure<br>Financial Information | * * * * * |               |
|                                                                                                   | Close     | Submit Survey |

A pop-up will be shown with the Survey Status of each tab. After confirming, Click " Submit Survey" for final submission of Survey to KSHEC. The Dashboard chart will reflect the new Status " Survey Status – Submitted"

| KSHECPortal                | =                                                                    | 🐥 🙆 University College Palayam 🖒 Log Out |
|----------------------------|----------------------------------------------------------------------|------------------------------------------|
| MAIN NAVIGATION            | Institution Dashboard                                                |                                          |
| 🖨 Dashboard                |                                                                      |                                          |
| Survey for Institutions <  | Submitted Self Study Report                                          | Notifications                            |
| Self Study Report <        | • Pending                                                            |                                          |
| 🗠 Assessment Details 🛛 <   | Alerts & Notifications                                               |                                          |
| 🖺 Reports 🛛 <              | New notification                                                     | 2 months ago                             |
| 🎭 Notifications & Alerts   | (IP) SAAC guidelines are available in the portal. Please have a look | 2 months ago                             |
| Report an Incident         |                                                                      | View All Notifications 🥥                 |
| SAAC Assessment Guidelines |                                                                      |                                          |
| ACCOUNT SETTINGS           |                                                                      |                                          |